## Prevent Child Abuse Training How to access and register

Click the following link, or key in the following URL: https://educators.pcautah.org/

The following website will load. FYI – This training takes approximately 60 minutes to complete. You will first need to **register a new account** by clicking on the **Login or register** button.

**Child Abuse Prevention Training** 

## A Guide for Parents & Adults Working with Youth

Learn four things you can do to recognize and report child abuse. For instant access, please login or register now.

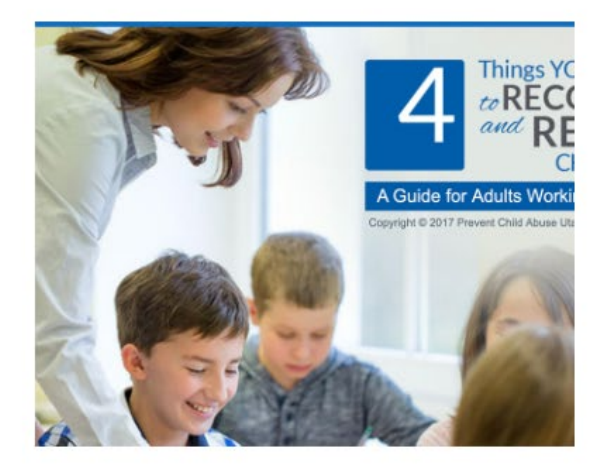

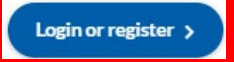

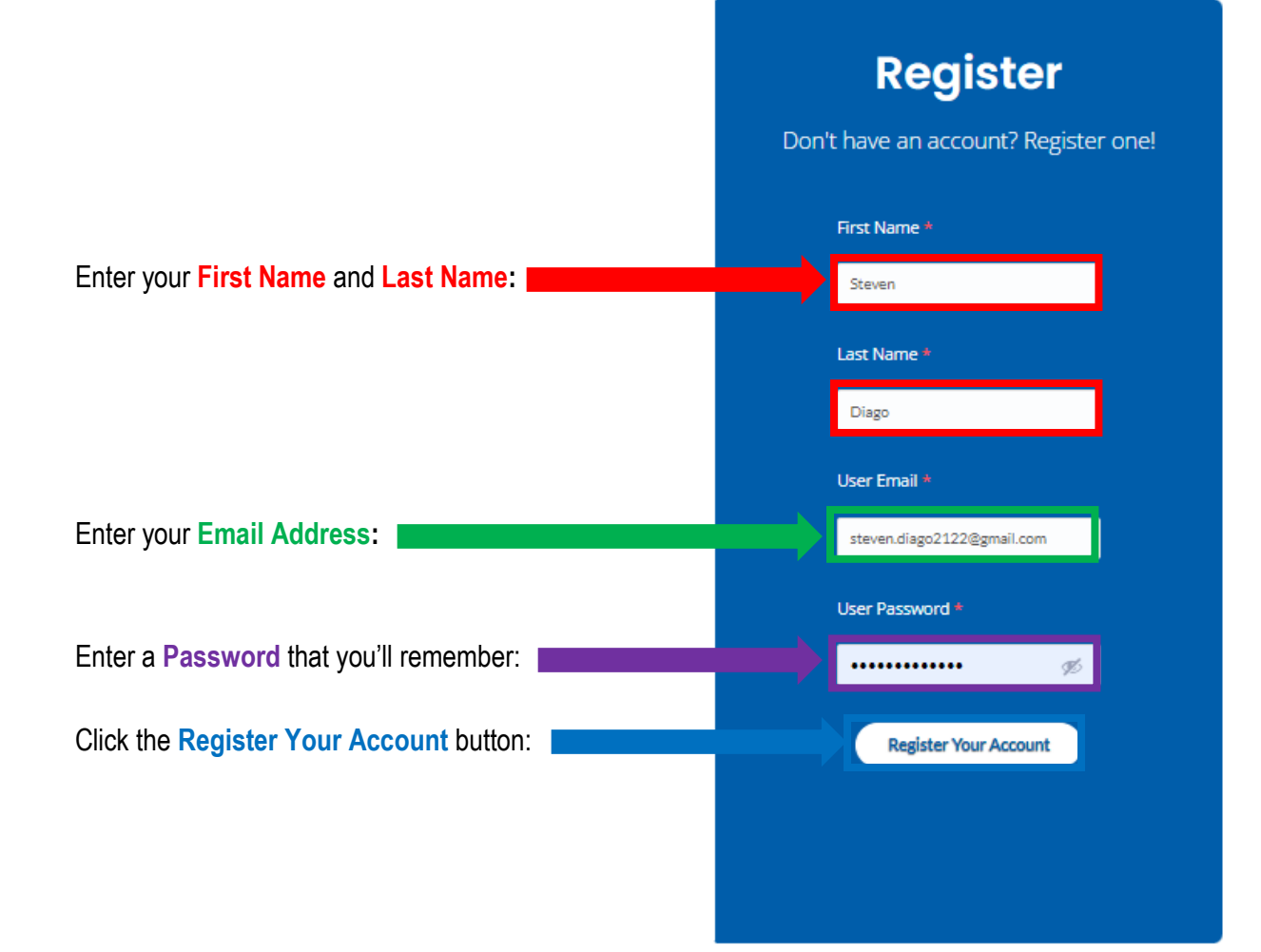

## Click the **Begin Course** button:

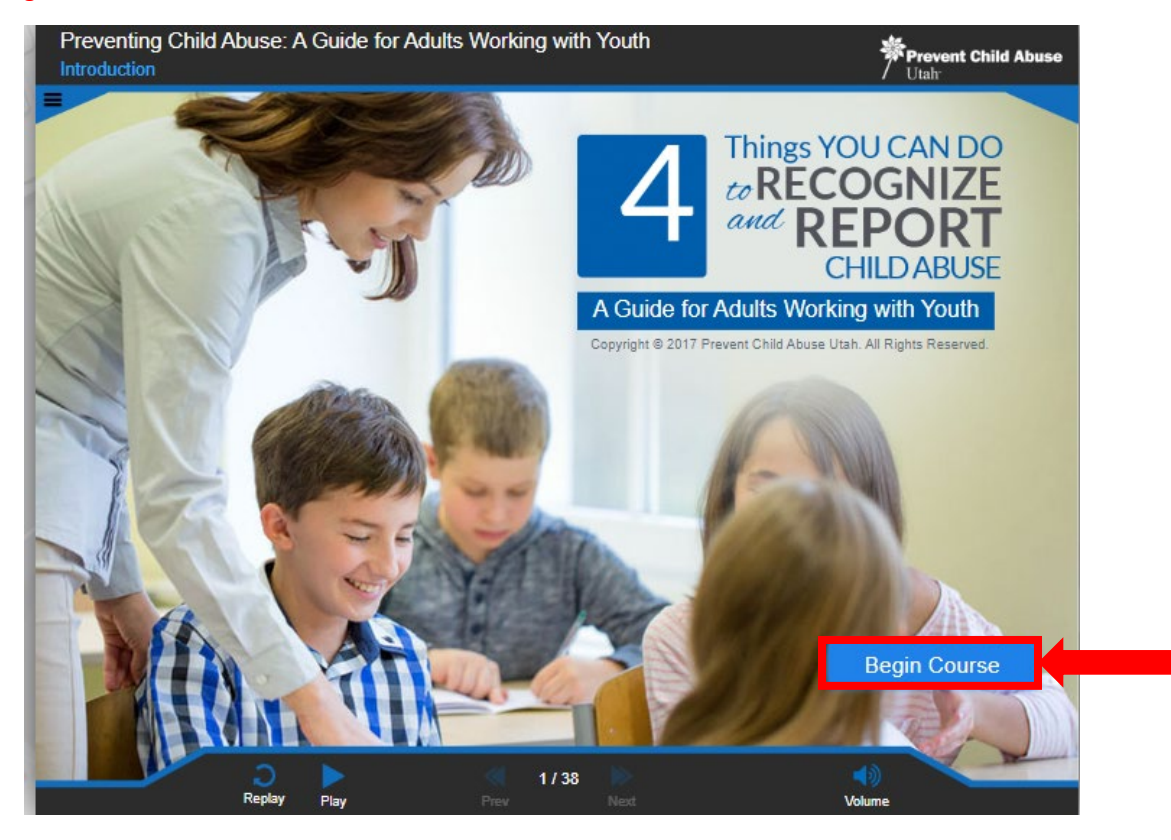

Follow the instructions provided by the recorded facilitator, e.g., click on the next Arrow:

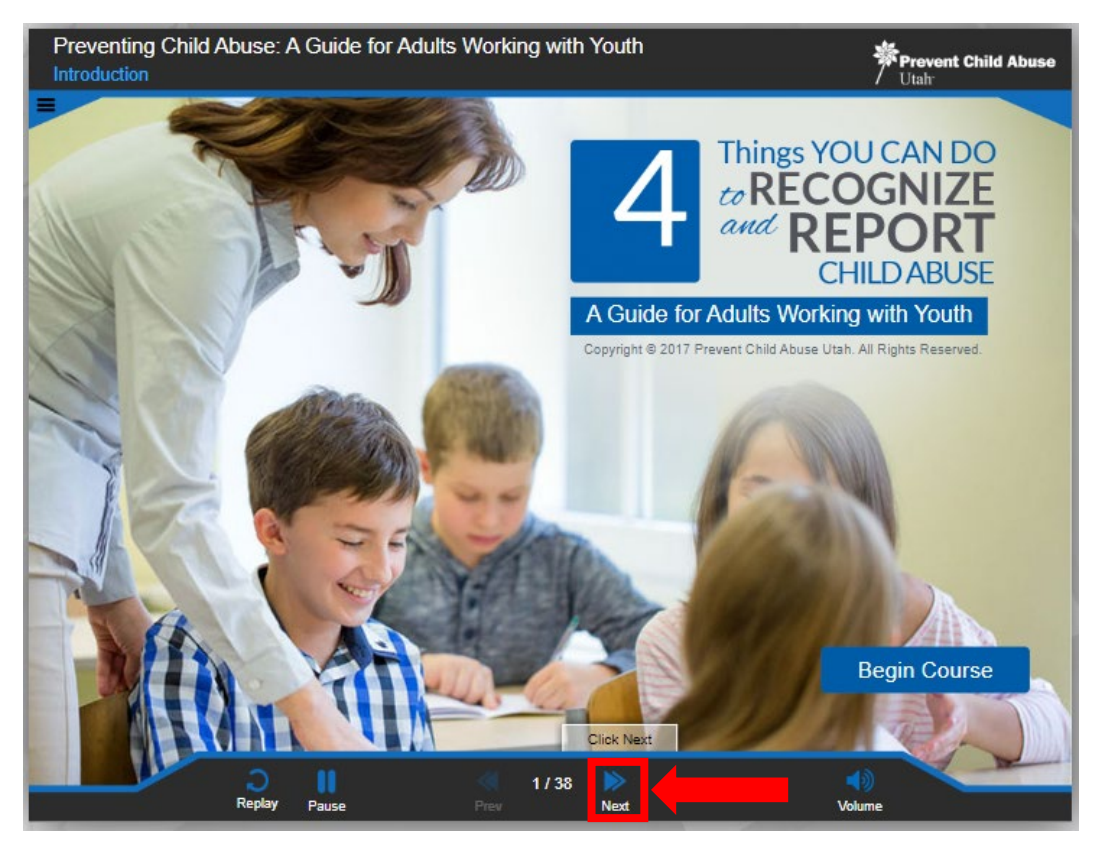

After completing 100% of the training, **38 of 38** slides, click the **Print Completion Certificate** button providing the Certificate of Completion to your supervisor, e.g., Principal/Designee, Director/Designee, or Canyons School District's Substitute Office if you are a substitute:

| ompletion Certificate                                                                 | orking with Youth                                                                                   | Prevent Child Abuse                                                                                                    |
|---------------------------------------------------------------------------------------|----------------------------------------------------------------------------------------------------|----------------------------------------------------------------------------------------------------|
| Thank you for pa<br>If you are interested in having Pr<br>classroom or school, please | rticipating in this co<br>event Child Abuse Utah present to<br>e contact your principal or lead cou | ourse!<br>o your child's<br>unselor.                                                                                                    |
| Prever<br>Utah <sup>™</sup>                                                           | nt Child Ab                                                                                         | use                                                                                                    |
| 80                                                                                    | 1-393-3366                                                                                          | Jan Provent Child Abuse                                                                                                    |
|                                                                                       |                                                                                                    | CERTIFICATE OF COMPLETION This conflor that Steven Diago In something that the bulk names "Promoting Child Alone In something Risk Stift Starbor (Silvar) I have at constantare |

If your certificate does not appear, click on the Email my certificate button and follow the instructions:

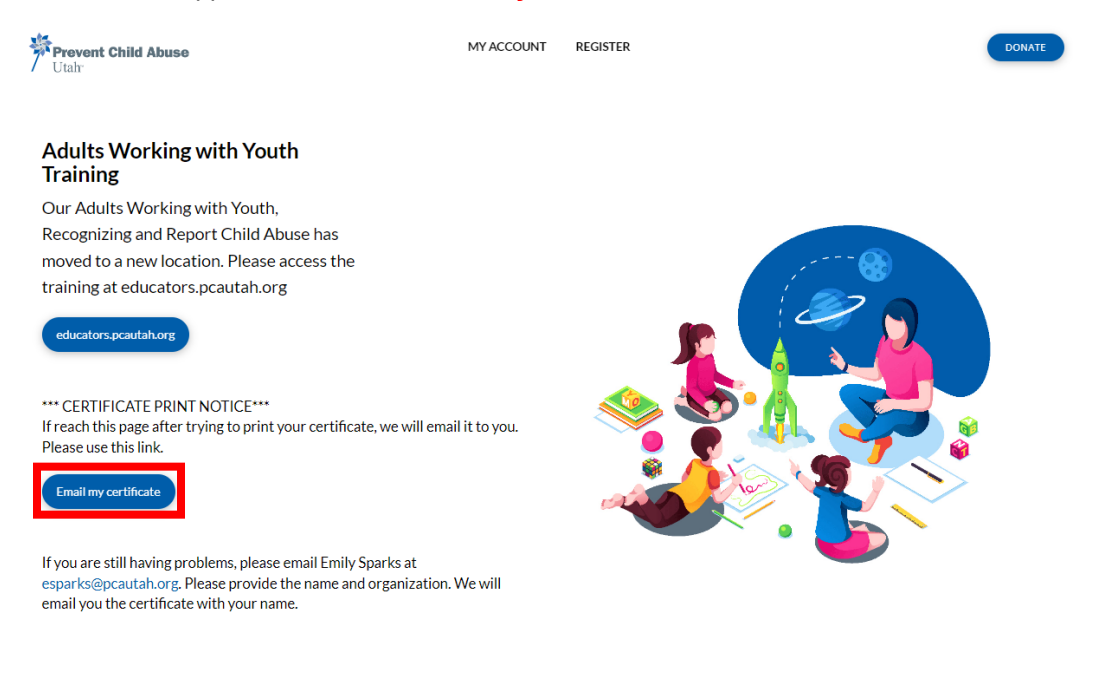